| CanTreatCOVID DATABASE(S) UPDATES |
|-----------------------------------|
|-----------------------------------|

This document enlists the new Database updates for the respective database(s) as available in the production version as of 07 December 2023

**REDCap Academic** 

**REDCap Cloud** 

# Table of Contents

| ED [ | Domain Sub-protocol        | 2 |
|------|----------------------------|---|
| RED  | CAP Academic               | 2 |
| 1.   | Send ICF feature           | 2 |
| 2. E | D Domain specific eCRFs    | 3 |
| i.   | ED Sites                   | 3 |
| ii   | Pharmacy Form              | 4 |
| ii   | . QI Eligibility Form      | 4 |
| RED  |                            | 5 |
| 1.   | Reset Participant password | 5 |
| 2.   | ED Domain Sites            | 5 |
| 3.   | Emergency Department Log   | 5 |
| 4.   | Hospitalization Log        | 7 |

<u>NOTE</u>: These instructions will be updated in the next iteration of the Manual of Operations. In the meanwhile, please retain this communication as reference for this update.

# ED Domain Sub-protocol

The ED Domain participants are those recruited from the Emergency Department setting. These participants are screened in-person from the study approved Emergency department setting and if eligible enrolled into respective Provincial ED domain site.

The Screening activities will be completed and entered into ED domain database on REDCap Academic. The Enrolment activities will be completed and entered into the ED site group on REDCap Cloud. The Enrolment no. will include the Provincial site – ED suffix (e.g. 1-ED, 2-ED, 3-ED, 4-ED, 5-ED, 6-ED).

# **REDCAP Academic**

Informed Consent form obtained via?

- E-consent / Verbal Consent Setup:
  - Site specific ICFs setup
  - o RC attestation
  - Witness attestation
  - o Interpreter attestation

ICFs, RC attestation and Interpreter attestation will be uploaded in the Consent Form Info eCRF

- No E-consent /Verbal Consent setup
  - No ICFs on database
  - o RC attestation
  - Witness attestation
  - o Interpreter attestation

RC attestation and Interpreter attestation can be completed but will not be uploaded since the Consent Form Info eCRF is not setup

# 1. Send ICF feature

Note: This updated feature in the REDCap Academic database to <u>Send the ICFs</u> to the participant (those to be enrolled and previously enrolled) replaces the previous process detailed in Manual of Operations V2.0 – 31Aug2023.

The 'Send ICF' feature now indicates version date of the ICF beside it (see image below). This update also includes:

- 1. <u>For newly enrolled participants</u>: If using the 'e-consent' option to send out the ICFs enter the participants email address and check off 'Send ICF (version date)
- For previously enrolled participants: the initially checked off 'Send ICF' is hidden and updated with feature to 'Send ICF (version date)', hence this checkbox will appear unchecked for participants consented on an earlier ICF. However the original signed ICFs are available as PDF in the 'Consent Form Info' eCRF.
- To re-consent participants: If you wish to re-consent participants via the database, please check the 'Send ICF (version date)' from the 'Contact Information' eCRF to send ICF. Additionally, the Re-consent CanTreatCOVID Database Updates (Version 20 December 2023)

Research Coordinator Attestation should also be completed. The complete signed ICF + attestation can be found in the 'Consent Form Info' eCRF but will have to be sent manually. The instruction for manually sending the updated ICF package via the database is detailed in the Manual of Operations; Section (Pg. 51-56).

| This is a DEMO study only. Real data should NOT b                                                                               | e en        | tered.                                                                             |                                                |
|----------------------------------------------------------------------------------------------------|-------------|------------------------------------------------------------------------------------|------------------------------------------------|
| Editing existing Record ID 10789-36.                                                                                            |             |                                                                                    |                                                |
| Record ID                                                                                                    |             | 10789-36                                                                           |                                                |
| Please enter participant email addr<br>complete e-(                                                                             | ess<br>Con: | ONLY if the participant v<br>sent                                                  | vill                                           |
| Consent to contact by email?                                                                                                    |             |                                                                                    |                                                |
| (note that email is an unsecure method of contact; please record<br>email address on Participation log)<br>* must provide value | B           | O Yes<br>O No                                                                      | reset                                          |
| Would you like to be contacted about other future studies?<br>* must provide value                                              | B           | ○ Yes<br>○ No                                                                      | reset                                          |
| Informed Consent was obtained via?<br>* must provide value                                                                      | 23          | E-consent     Emailed out to participant (hardcopy reta<br>ISF)     Verbal consent | ined in                                        |
| Participa                                                                                                    | ant         |                                                                                    | Updated (Send ICE (version #) feature.         |
| Participant Email Address:                                                                                                    | Ð           | rekha.thomas@unityhealth.to                                                        | To re-consent participants check off the 'Send |
| <u>Retype</u><br>Participant Email Address:<br>* must provide value                                                             |             | rekha.thomas@unityhealtr.to<br>retype the participant's email                      | option to send the updated ICFs                |
| Please select the box to send the Alberta Master and Paxlovid<br>ICFs to the participant<br>* most provide value                | 99          | SEND ICFs V2.1 (11October2023) V2.0<br>(16june2023)                                |                                                |

# 2. ED Domain specific eCRFs

#### i. ED Sites

The ED local site has to be entered in the database

| REDCap                                                                                                    | CanTreatCOVID ED Domain (DEMO ONLY) PED 1455                                  |
|----------------------------------------------------------------------------------------------------|-------------------------------------------------------------------------------|
| Logged in as rthomas   Log out                                                                                                    | Actions: 🛃 Download PDF of instrument(s) 🗢 🛛 🖪 <u>Video: Basic data entry</u> |
| <ul> <li>My Projects</li> <li>Contact REDCap administrator</li> </ul>                                                                                                    | ED Sites                                                                      |
| Project Home and Design                                                                                                    |                                                                               |
| Project Home · E Codebook Project status: Development                                                                                                    | This is a DEMO study only. Real data should NOT be entered.                   |
| Data Collection — Test site 5 ED BC                                                                                                    |                                                                               |
| Survey Distribution Tools     Constant Segment     Constant Segment     Survey Init or build a participant liss for     Initial genericipant liss for     Initial genericipant of all records     Add / Edit Records     Constant new records or edit/view existing ones     Constant new records     Participant ID     EoStrees     Soreening Form     Constant Information |                                                                               |
| Contact information     Winess ICF Attestation     Winess ICF Attestation     Pharmacy Authorization Form - Complete     by Research Coordinator     Pharmacy Form - Complete by Pharmacist     or QI     QI Eligibility Form     Research Coordinator Confirmation/Flu     Pro Plus Assign                                                                                   | - Cancel -                                                                    |

#### ii. Pharmacy Form

If the Pharmacy Form is completed by the Pharmacist/QI/ED physician on the paper CRF, it should be entered on the database by the ED designee. The Concomitant medication listing (if any) should be entered in the appropriate section and the paperCRF uploaded in the QI Eligibility form.

| My Projects                                                                                                    | Bharmaay Farm Complete by Pharmacist or Ol                                                                                                    |                                                   | Save 8                                                                              |
|----------------------------------------------------------------------------------------------------|----------------------------------------------------------------------------------------------------|---------------------------------------------------|-------------------------------------------------------------------------------------|
| Contact REDCap administrator oject Home and Design Project Home - Codebook                                                                        | This is a DEMO study only. Real data should NOT be                                                                                            | entered.                                          | ED Designee should enter the information as indicated by the Pharmacist/QI/ED       |
| Project status: Development ta Collection — Test site 5-ED BC  Survey Distribution Tools Get a public survey link or build a participant list for | Editing existing Record ID 12584-1. Standard Daily Diary Record ID                                                                            | 12564-1                                           | Physician on the Pharmacy paperCRF and<br>upload the paperCRF in the QI eligibility |
| inviting respondents  Record Status Dashboard  - View data collection status of all records                                                       | Date of visit * must provide value                                                                                                    | dd-mm-yyyy                                        | form                                                                                |
| Add / Edit Records     Create new records or edit/view existing ones      Record ID 12564-1 Standard Daily Diary     Select other record          | Completed by * must provide value                                                                                                    | O Pharmacist<br>O Qualified invest<br>ED Designee | rigeon (QI)<br>reset                                                                |
| ata Collection Instruments:<br>Participant ID<br>ED Sites<br>Screening Form                                                                       | Is participant currently taking any concomitant medication<br>and/or supplements (vitamins, minerals, herbals, etc.)?<br>* mult provide value | ⊛ O Yes<br>⊜ O No                                 | reset                                                                               |
| Contact Information<br>Research Coordinator ICF Attestation<br>Witness ICF Attestation                                                            | Name * must provide value                                                                                                    |                                                   |                                                                                     |
| <ul> <li>Interpreter ICF Attestation</li> <li>Pharmacy Authorization Form - Complete<br/>by Research Coordinator</li> </ul>                       | Signature * must provide value                                                                                                    |                                                   | 8ª Add signature                                                                    |
| Pharmacy Form - Complete by Pharmacist or QI QI Eligibility Form Research Coordinator Confirmation/Flu Pro Plus Assign                            | Form Status<br>Complete?                                                                                                    | B<br>→ Incomplete ▼                               |                                                                                     |
| plications                                                                                                    |                                                                                                    | Save & Exit Form                                  | Save & *                                                                            |
| Calendar<br>Resolve Issues                                                                                                    |                                                                                                    | – Cancel –                                        |                                                                                     |
| elp & Information                                                                                                    |                                                                                                    |                                                   |                                                                                     |

#### iii. QI Eligibility Form

If the QI Eligibility form is completed by the QI or ED Physician on the paper CRF then the ED Designee can input the eligibility determination on the eCRF as provided by the QI or ED Physician. However, it is essential to upload a copy of the QI's eligibility determination on the database.

| My Projects                                                                                                    | OLE Fligibility Form                                                                                 |                       | Sav                       |
|----------------------------------------------------------------------------------------------------|----------------------------------------------------------------------------------------------------|-----------------------|---------------------------|
| Contact REDCap administrator Project Home and Design                                                                    |                                                                                                    |                       | ED Designee has to upload |
| Project Home · E Codebook  Project status: Development                                                                  | This is a DEMO study only. Real data should NOT be e                                                 | ntered.               | the QI's eligibility      |
| Data Collection — Test site 5 ED BC                                                                                     |                                                                                                    |                       | determination on the      |
| Survey Distribution Tools<br>- Get a public survey link or build a participant list for                                 | Editing existing Record ID 12465-2.                                                                  |                       | utubuse                   |
| inviting respondents  Record Status Dashboard  - View data collection status of all records                             | Record ID                                                                                            | 12465-2               |                           |
| Add / Edit Records - Create new records or edit/view existing ones                                                      | Completed by + must provide value                                                                    | 🗄 🔾 Q<br>📄 🔍 ED Desig | gnee                      |
|                                                                                                    | In the opinion of the investigator/designee, is the participant<br>eligible?<br>* must provide value | B) ● Yes<br>∋ ○ No    | reset                     |
| <ul> <li>Screening Form</li> <li>Contact Information</li> </ul>                                                         | Please upload the QI/ED designee eligibility approval * must provide value                           | Ð                     | 1 Upload file             |
| <ul> <li>Witness ICF Attestation</li> <li>Pharmacy Authorization Form - Complete<br/>by Research Coordinator</li> </ul> | ED designee name:<br>* must provide value                                                            | H)<br>Test design     | ee                        |
| <ul> <li>Pharmacy Form - Complete by Pharmacist<br/>or QI</li> <li>QI Eligibility Form</li> </ul>                       | Date: ()<br>* must provide value                                                                     | B 13-11-2023          | Today D-M-Y               |
| Research Coordinator Confirmation/Flu<br>Pro Plus Assign                                                                | Form Status                                                                                          |                       |                           |
| Applications                                                                                                    | Complete?                                                                                            | Complete              | ~                         |
| 🛗 Calendar 🔹 Resolve Issues                                                                                             |                                                                                                    | Save & Exit           | t Form Save & 🔹           |
| Reports Q. Search                                                                                                    |                                                                                                    | - Cancel -            | ]                         |
| Help & Information                                                                                                    |                                                                                                    |                       |                           |

#### REDCAP CLOUD

### 1. Reset Participant password

Choose Subjects on left panel, then top right corner select the lock

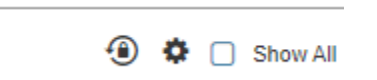

Then search for 5-19, select the subject

| Reset myREDCapCloud Password |         |   |               |   |
|------------------------------|---------|---|---------------|---|
| 5-19                         |         | Q | Email / Phone | Q |
|                              | Subject |   |               |   |
|                              | 5-19    |   |               |   |

And press on Reset myREDCAP Cloud password.

Reset myREDCapCloud Password

#### 2. ED Domain Sites

Select the Provincial-ED Domain Sites eCRF to indicate the local site that the participant was recruited from:

| $\swarrow$      | CanTreatCOVID - DEMO ONLY   Test S                   | e 105-ED <b>x</b>                                                                                                    |   | Ų    | Rekha Thomas *<br>CRC - Senior ED |
|-----------------|------------------------------------------------------|----------------------------------------------------------------------------------------------------|---|------|-----------------------------------|
| ц               | Enroll Subject Matrix Calendar Queries               |                                                                                                    |   |      |                                   |
| STUDY           | Event Definition Name: Randomization                 |                                                                                                    |   | Save | Save and Exit Return              |
|                 | BC-ED Domain Sites - Select Language                 | e: Select -                                                                                                    |   |      |                                   |
| SUBJECTS        | Version: (original) The edi<br>Subject ID: 105-ED-41 | date for this Instrument is out of range: 06-Dec-2023                                                                                         |   |      |                                   |
| <u><u>†</u></u> | Event Date: 06-Dec-2023                              |                                                                                                    |   |      |                                   |
| DAIA            | BC Domain Sites                                      |                                                                                                    |   |      |                                   |
|                 | BC Domain Sites*                                     | •                                                                                                    | Ţ |      |                                   |
| (2)<br>SUPPORT  | Mark Instrument as complete                          | Select<br>Vancouver General Hospital<br>Lions Gate Hospital<br>St. Paul's Hospital<br>Mount St. Joseph's Hospital<br>Surrey Memorial Hospital |   |      |                                   |

# 3. Emergency Department Log

Select where the participant was recruited from?

| R              | CanTreatCOVID - DEMO ONLY   Test Site 105-ED x  |                               |
|----------------|-------------------------------------------------|-------------------------------|
| ц              | Enroll Subject Matrix Calendar Queries          |                               |
| STUDY          | Event Definition Name: As Needed Forms          |                               |
|                | Emergency Department Visit Log1 - Select Langua | ige: Select -                 |
| SUBJECTS       | Version: (original)                             |                               |
|                | Subject ID: 105-ED-41                           |                               |
| <u>_</u>       | Event Date: 06-Dec-2023                         |                               |
| DATA           | Emergency Department Visits                     |                               |
|                | To only be completed for any Emergency Departme | nt visits after randomization |
| (2)<br>SUPPORT | Where was the participant recruited from?       | ○ Non-ED<br>○ ED<br>Reset     |
|                | Mark Instrument as complete                     |                               |

For Participants recruited from **Non-ED setting**, the following fields should be completed as reported by the participant at any the follow-up data collection time points or an unscheduled phone visit.

- Date of presentation
- Site Location (name of the Emergency Department that the patient visited)
- Was the participant under observation for > 12 hours?
- Chief complaint?
  - Other symptoms (if selected)
- Reason for ER visit?
- Description of event
- Participant's understanding of discharge diagnosis
- Was the participant hospitalized following the emergency visit?

For Participants recruited from **ED setting**, the following fields should be completed by the ED research coordinator for any emergency department visit (occurring after randomization) as obtained from the chart review at Day 28 time point.

All participant reported fields will be completed by the Provincial research coordinator at any of the follow up visits.

- Date of presentation
- Site Location (name of the Emergency Department that the patient visited)
- Chief complaint?
  - Other symptoms (if selected)
- Oxygen supply
- Did the patient receive any supplemental oxygen during the ED visit?
- Was a chest x-ray performed?
- First chest x-ray findings?
- Was a CT chest performed?
- CT chest findings?
- ED Discharge diagnosis? Other discharge diagnose (if selected)?
- Was the participant hospitalized following the emergency visit?

# 4. Hospitalization Log

Select where the participant was recruited from?

| R        | CanTreatCOVID - DEMO ONLY   Test Site 105-ED x                    |
|----------|-------------------------------------------------------------------|
| <u>щ</u> | Enroll Subject Matrix Calendar Queries                            |
| STUDY    | Event Definition Name: As Needed Forms                            |
| 88       | Hospitalization Log 1 - Select Language: Select -                 |
| SUBJECTS | Version: (original)                                               |
|          | Subject ID: 105-ED-41                                             |
|          | Event Date: 06-Dec-2023                                           |
|          | Hospitalization Forms                                             |
|          | To only be completed for any Hospitalizations after randomization |
| 8        | Where was the participant recruited from? O Non-ED O ED Reset     |
| SUPPORT  | Mark Instrument as complete                                       |

For Participants recruited from <u>Non-ED setting</u>, the following fields should be completed as reported by the participant at any the follow-up data collection time points or an unscheduled phone visit.

- Admission date at facility
- Site location (name of the hospital that patient was admitted)
- Chief complaint
  - Other symptoms specify
- Reason for hospitalization
- Description of the event
- Participant understanding of discharge diagnosis
- Is hospitalization ongoing
- End date of hospitalization

For Participants recruited from <u>ED setting</u>, the following fields should be completed by the ED research coordinator for any hospitalization visits (occurring after randomization) as obtained from the chart review at Day 28 time point.

All participant reported fields will be completed by the Provinical research coordinator at any of the follow up visits.

- Admission date at facility
- Site location (name of the hospital that patient was admitted)
- Chief complaint
  - o Other symptoms specify
- Reason for hospitalization
- Description of the event
- Participant understanding of discharge diagnosis
- Hospital admitting diagnosis
  - Other hospital admitting diagnosis, specify

#### CanTreatCOVID Database Updates (Version 20 December 2023)

- During hospital admission, did the patient receive supplemental oxygen
- During hospital admission, did the patient receive any of the following treatments?
- During hospital admission, was a chest x-ray performed?
- X-ray findings
- Was a CT chest performed?
- CT chest findings?
- Hospital discharge diagnosis (primary)
  - Other discharge diagnose (primary)
- Hospital discharge diagnosis 2
  - Other discharge diagnose 2
- Hospital discharge diagnosis 3
  - o Other discharge diagnose 3
- Is hospitalizations ongoing
- End date of hospitalization